## Pueden realizar tramites administrativos desde nuestra página web.

Una vez descargado el certificado tendremos que hacer doble click sobre el mismo:

|                                 |                  | 12                 |      |
|---------------------------------|------------------|--------------------|------|
| NuestroDNI-Nombreyapellidos.p12 | 27/03/2020 14:46 | Personal Informati | 4 KB |
| Nuevo documento de texto.txt    | 30/04/2020 13:14 | Documento de te    | 1 KB |

Y se abrirá una ventana para realizar la importación del certificado a nuestro ordenador:

|   |                                                                                                    |                                                            |                                                            | C                                                      |                                  |
|---|----------------------------------------------------------------------------------------------------|------------------------------------------------------------|------------------------------------------------------------|--------------------------------------------------------|----------------------------------|
|   | este es el Asistento                                                                                                    | e para impo                                                | ortar certi                                                | licauos                                                |                                  |
| l | Este asistente lo ayuda a cop<br>de revocación de certificados                                                              | piar certificados, l<br>s desde su disco a                 | listas de certific<br>a un almacén de                      | ados de confiar<br>certificados.                       | nza y listas                     |
|   | Jn certificado, que lo emite u<br>dentidad y contiene informac<br>conexiones de red seguras. l<br>guardan los certificados. | una entidad de ce<br>ción que se usa p<br>Un almacén de ce | ertificación, es u<br>ara proteger da<br>ertificados es el | na confirmaciór<br>itos o para esta<br>área del sistem | n de su<br>ablecer<br>a donde se |
|   | Ubicación del almacén                                                                                                    |                                                            |                                                            |                                                        |                                  |
|   | Usuario actual                                                                                                    |                                                            |                                                            |                                                        |                                  |
|   |                                                                                                    |                                                            |                                                            |                                                        |                                  |
| 1 | Haga clic en Siguiente para c                                                                                               | ontinuar.                                                  |                                                            |                                                        |                                  |
|   |                                                                                                    |                                                            |                                                            |                                                        |                                  |
|   |                                                                                                    |                                                            |                                                            |                                                        |                                  |

Confirmamos si lo queremos importar para un único usuario o bien para todos los usuarios disponibles en nuestro ordenador

Y pulsamos siguiente.

Ahora confirmaremos el archivo que vamos a importar (nuestro certificado en este caso), volvemos a pulsar siguiente:

| Archivo para importar                                                           |                |
|---------------------------------------------------------------------------------|----------------|
| Especifique el archivo que desea importar.                                      |                |
| N. J. J.                                                                        |                |
| matica \Documents \Certificado \NuestroDNI-Nombreyapellidos.p12                 | Examinar       |
| ota: se puede almacenar más de un certificado en un mismo archivo en<br>rmatos: | los siguientes |
| Intercambio de información personal: PKCS #12 (.PFX,.P12)                       |                |
|                                                                                 | ŧ7 (.P7B)      |
| Estándar de sintaxis de cifrado de mensajes: certificados PKCS #                |                |

| Siguiente | Cancelar |
|-----------|----------|
|           | 1        |

En este punto debemos introducir la contraseña que hemos creado previamente al descargar el certificado(deben tenerla presente ya que será necesaria cada vez que quieran instalar el certificado en un ordenador):

| ۲. | Para mantener la seguridad, la dave privada se protege con una contraseña             |
|----|---------------------------------------------------------------------------------------|
|    | Para mantener la segundad, la dave privada se protege con una contrasena.             |
|    |                                                                                       |
|    | Escriba la contrasena para la clave privada.                                          |
|    | Contraseña:                                                                           |
|    |                                                                                       |
|    |                                                                                       |
|    | Mostrar contraseña                                                                    |
|    | Opciones de importación:                                                              |
|    | Habilitar protección segura de clave privada. Si habilita esta opción, se le          |
|    | avisará cada vez que la dave privada sea usada por una aplicación.                    |
|    | Marcar esta clave como exportable. Esto le permitirá hacer una copia de               |
|    | seguridad de las claves o transportarlas en otro momento.                             |
|    | Proteger la clave privada mediante security(Non-exportable) basada en<br>virtualizado |
|    | 🗸 Induir todas las propiedades extendidas.                                            |

Podemos ver 3 opciones diferentes:

-La primera opción hará que recibamos un aviso cada vez que va a ser usada.

-La segunda opción permite exportar los certificados directamente desde el navegador en el que esté instalado. Esto facilitará el poder mover los certificados a diferentes dispositivos pero no es recomendable ya que no sería necesaria la contraseña para la importación, siendo un riesgo para la seguridad.

-La tercera opción nos instalará todas las propiedades del certificado. Es recomendable dejarla seleccionada por defecto.

Una vez finalizado los pasos previos podremos seleccionar la carpeta donde guardará el certificado. Es recomendable dejar la carpeta predeterminada:

| Los almacenes d<br>certificados.  | os<br>e certificados son las áreas del sistema donde s                              | se guardan los          |
|-----------------------------------|-------------------------------------------------------------------------------------|-------------------------|
|                                   |                                                                                     |                         |
| Windows puede<br>puede especifica | eleccionar automàticamente un almacén de ce<br>r una ubicación para el certificado. | ertificados; también se |
| Selecciona<br>certificado         | r automáticamente el almacén de certificados :                                      | según el tipo de        |
| O Colocar to                      | dos los certificados en el siguiente almacén                                        |                         |
| Almacén (                         | e certificados:                                                                     |                         |
|                                   |                                                                                     | Examinar                |
|                                   |                                                                                     |                         |
|                                   |                                                                                     |                         |
|                                   |                                                                                     |                         |
|                                   |                                                                                     |                         |
|                                   |                                                                                     |                         |

Ya hemos llegado al último punto, una vez pulsemos a finalizar se exportará el certificado:

| Asistente para importar certificados      Finalización del Asistente para importar certificados      Se importará el certificado después de hacer dic en Finalizar.      Especificó la siguiente configuración:         Almacén de certificados seleccionado         Determinado de forma automática por el asiste         Contenido PFX         Nombre de archivo C: \Users\informatica\Documents\Certificados\informatica\Documents\Certificados\informatica\Documents\Certifica | <b>F</b>                                                        | 445 • 4457                                              |
|----------------------------------------------------------------------------------------------------|-----------------------------------------------------------------|---------------------------------------------------------|
| Finalización del Asistente para importar certificados         Se importará el certificado después de hacer dic en Finalizar.         Especificó la siguiente configuración:         Almacén de certificados seleccionado         Determinado de forma automática por el asiste         Contenido       PFX         Nombre de archivo       C: \Users \informatica \Documents \Certificado \N                                                                                                    | 🐉 Asistente para importar certifi                               | cados                                                   |
| Se importará el certificado después de hacer dic en Finalizar.  Especificó la siguiente configuración:  Almacén de certificados seleccionado Determinado de forma automática por el asiste Contenido PFX Nombre de archivo C: \Users \informatica \Documents \Certificado \V  < e para importar certificados                                                                                                    | Finalización del Asis                                           | stente para importar certificados                       |
| Especificó la siguiente configuración:   Almacén de certificados seleccionado Determinado de forma automática por el asiste   Contenido PFX   Nombre de archivo C: \Users \informatica \Documents \Certificado \N     <     Finalizar   Car   e para importar certificados                                                                                                    | Se importará el certificado despu                               | ués de hacer clic en Finalizar.                         |
| Almacén de certificados seleccionado<br>Contenido PFX<br>Nombre de archivo C: \Users\informatica \Documents \Certificado \N<br>Image: Cartificado Seleccionado                                                                                                    | Especificó la siguiente configura                               | ción:                                                   |
| Contenido PFX<br>Nombre de archivo C:\Users\informatica\Documents\Certificado\N <                 Finalizar         Car         e para importar certificados                                                                                                    | Almacén de certificados selecc                                  | ionado Determinado de forma automática por el asistente |
| Finalizar Car e para importar certificados X                                                                                                    | Contenido<br>Nombre de archivo                                  | PFX<br>C:\Users\informatica\Documents\Certificado\Nues  |
| e para importar certificados X                                                                                                    |                                                                 |                                                         |
| e para importar certificados X                                                                                                    |                                                                 |                                                         |
| e para importar certificados X                                                                                                    |                                                                 | Finalizar Cancel                                        |
|                                                                                                    |                                                                 | ×                                                       |
| La importación se completó correctamente.                                                                                                    | nte para importar certificados                                  | 202                                                     |
|                                                                                                    | nte para importar certificados<br>La importación se completó co | rrectamente.                                            |

Ahora podemos dirigirnos a la pagina web del ayuntamiento (<u>www.alfaradelpatriarca.es</u>) y en la parte superior entrar a Administración Electronica:

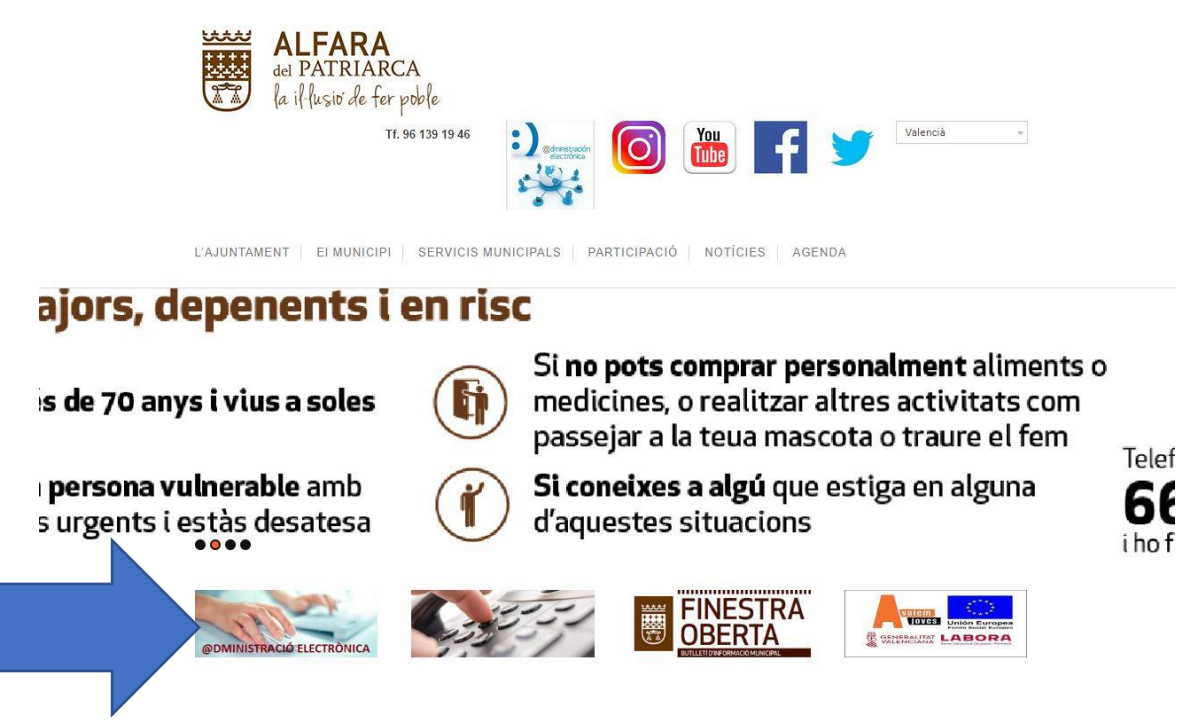

Y dentro de Administración podemos ver el manual o bien entrar directamente a la sede:

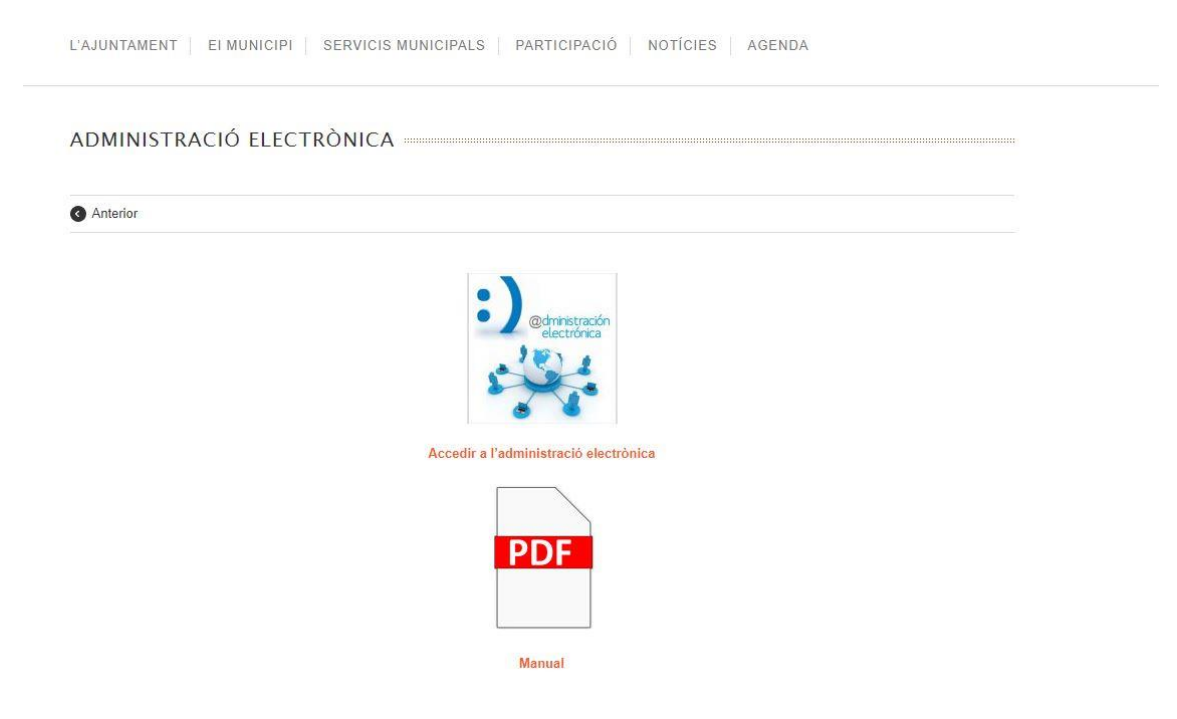

Una vez dentro de la sede podemos ver los diferentes tipos de tramites a realizar:

|                                                                                                    | Enner I                                                                                                    |                                                                                                    | T                                                                                           |                                                                                                    |                                                                        |
|----------------------------------------------------------------------------------------------------|----------------------------------------------------------------------------------------------------|----------------------------------------------------------------------------------------------------|---------------------------------------------------------------------------------------------|----------------------------------------------------------------------------------------------------|------------------------------------------------------------------------|
| ORMACIÓN GENERAL                                                                                                    | CATÁLOGO DE TRÁMITES                                                                                                    | CARPETA ELECTRÓNICA                                                                                                    |                                                                                             |                                                                                                    |                                                                        |
| DECLARACIÓN                                                                                                    | DEL ESTADO DE                                                                                                    | ALARMA                                                                                                    |                                                                                             |                                                                                                    |                                                                        |
| n virtud de la Disposición ad<br>DVID-19, se establece la susp<br>finido en la LPAC, que segú<br>dministraciones Locales.<br>mismo Real Decreto estable<br>tados de alarma, excepción     | icional tercera del Real Decreto 4<br>pensión e interrupción de los pla<br>n su artículo 2 comprende a la A<br>ece que la duración de esta situa<br>y sitio, habilita su prórroga sierr | I63/2020, de 14 de marzo, por el que se declara el estado de alarma pa<br>zos para la tramitación de los procedimientos de las entidades del seci<br>dministración General del Estado, las Administraciones de las Comunic<br>ción excepcional tendrá un plazo máximo de quince días, si bien el artí<br>pre que la misma sea aprobada por el Contreso de los Diputados. | ra la gestión de la<br>tor público. Esta m<br>lades Autónomas<br>culo sexto de la Le        | situación de crisis sanitar<br>redida se aplica a todo el<br>y las Entidades que integr<br>29 Orgánica 4/1981, de 1 c | ria ocasionada por el<br>sector público<br>ran las<br>de junio, de los |
| olamente se reanuda el cóm                                                                                                    | puto de los plazos una vez que (                                                                                                    | l Real Decreto pierda su vigencia o la pierdan las prórrogas que se real                                                                                                    | icen sobre el misn                                                                          | no.                                                                                                    |                                                                        |
| plamente se reanuda el cóm<br>Catálogo de tra                                                                                                    | puto de los plazos una vez que (<br>ámites                                                                                                    | l Real Decreto pierda su vigencia o la pierdan las prórrogas que se real                                                                                                    | icen sobre el misn<br>Mi carpeta                                                            | <sup>no.</sup><br>a electrónica                                                                                       |                                                                        |
| lamente se reanuda el cóm<br>Catálogo de tra<br>TRÁMITES DESTACADO                                                                                                    | puto de los plazos una vez que d<br>ámites<br>Os                                                                                                    | l Real Decreto pierda su vigencia o la pierdan las prórrogas que se real                                                                                                    | icen sobre el misn<br>Mi carpeta                                                            | <sup>no.</sup><br>a electrónica                                                                                       |                                                                        |
| lamente se reanuda el cóm<br>Catálogo de tra<br>TRÁMITES DESTACADI<br>* Quejas y Sugerencias                                                                                              | puto de los plazos una vez que d<br>ámites<br>OS                                                                                                    | l Real Decreto pierda su vigencia o la pierdan las prórrogas que se real                                                                                                    | icen sobre el mism<br>Ai carpeta<br>Exén electrónico                                        | no.<br>a electrónica<br>Mis expedientes                                                                               | Portafirmas                                                            |
| Diamente se reanuda el cóm<br>Catálogo de tra<br>TRÁMITES DESTACADI                                                                                                    | puto de los plazos una vez que d<br>ámites<br>os                                                                                                    | l Real Decreto pierda su vigencia o la pierdan las prórrogas que se real                                                                                                    | icen sobre el mism                                                                          | no.<br>a electrónica<br>Mis expedientes                                                                               | Portafirmas                                                            |
| Iamente se reanuda el cóm<br>Catálogo de tra<br>TRÁMITES DESTACADI<br>* Quejas y Sugerencias<br>* Instancia General<br>GOBIERNO ABIERTO                                                   | puto de los plazos una vez que d<br>ámites<br>os                                                                                                    | I Real Decreto pierda su vigencia o la pierdan las prórrogas que se real                                                                                                    | icen sobre el mism<br>Ai carpeta<br>cón electrónico<br>Registros<br>resentados              | no.<br>a electrónica<br>Mis expedientes<br>Mis datos                                                                  | Portafirmas                                                            |
| Iamente se reanuda el cóm<br>Catálogo de tra<br>TRÁMITES DESTACADO<br>* Quejas y Sugerencias<br>* Instancia General<br>GOBIERNO ABIERTO<br>Organización y Funciona                        | puto de los plazos una vez que d<br>ámites<br>os<br>o co<br>umiento Urt                                                                                                    | I Real Decreto pierda su vigencia o la pierdan las prórrogas que se real                                                                                                    | icen sobre el mism<br>Ai carpeta<br>cón electrónico<br>Registros<br>presentados             | no.<br>a electrónica<br>Mis expedientes<br>Mis datos                                                                  | Portafirmas                                                            |
| Diamente se reanuda el cóm<br>Catálogo de tra<br>TRÁMITES DESTACADO<br>Quejas y Sugerencias<br>instancia General<br>GOBIERNO ABIERTO<br>Organización y Funciona<br>Población y Territorio | puto de los plazos una vez que d<br>Ámites<br>OS<br>O CC<br>umiento Urt<br>Me                                                                                                    | I Real Decreto pierda su vigencia o la pierdan las prórrogas que se real MPETENCIAS Y SERVICIOS anismo y Vivienda dio Ambiente y Actividades                                                                                                    | icen sobre el mism<br>Mi carpeta<br>electrónico<br>Registros<br>aresentados<br>Gervicios el | no.<br>a electrónica<br>Mis expedientes<br>Mis datos<br>electrónicos                                                  | Portafirmas                                                            |

Probamos a realizar una instancia general que está en trámites destacados, para poder acceder con nuestro certificado seleccionamos la opción cl@ve:

En virtud del artículo 9 de la Ley 39/2015, de 1 de octubre, del Procedimiento Administrativo Común de las Administraciones Públicas, las Administraciones Públicas están obligadas a verificar la identidad de los interesados en el procedimiento administrativo.

Con el fin de garantizar el no repudio de las actuaciones que realice, el sistema guardará una auditoría con sellado de tiempo de todas las operaciones

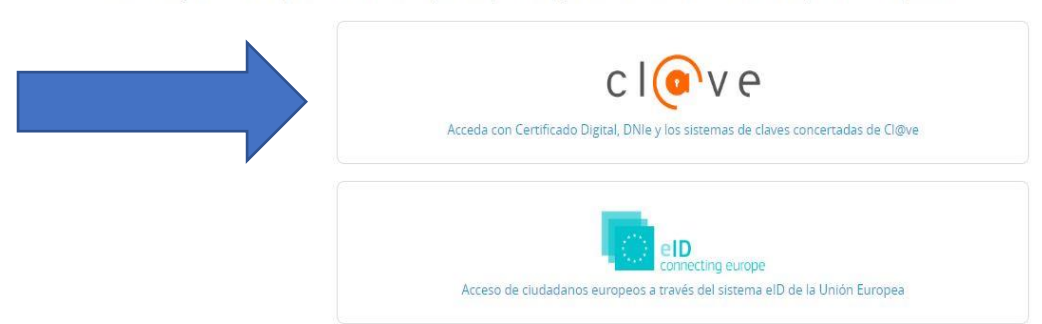

Ahora nos redirige a la página de clave en la que tendremos que seleccionar DNIe/Certificado Digital:

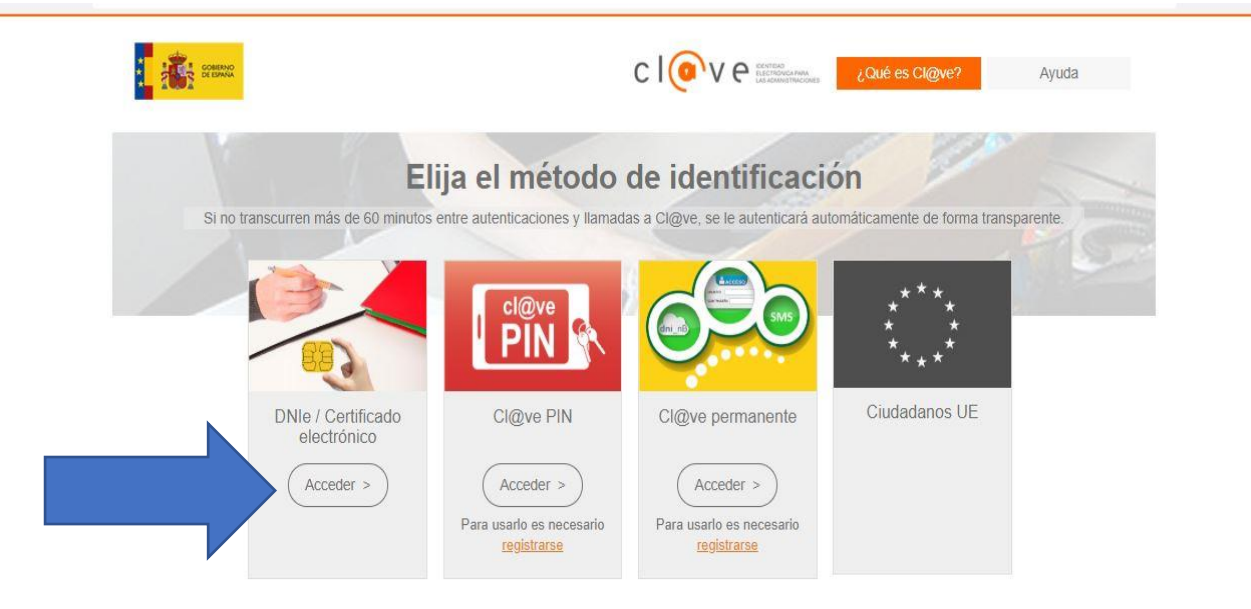

Podremos ver una pequeña ventana donde aparece nuestro certificado:

| Asunto                    | Emisor     | Número de serie  |  |
|---------------------------|------------|------------------|--|
| aqui nuestro dni y nombre | ACCVCA-120 | 5B1B8F5C1B7AB4A2 |  |
|                           |            |                  |  |
|                           |            |                  |  |
|                           |            |                  |  |
|                           |            |                  |  |

Una vez aceptado volveremos a la página del ayuntamiento donde podremos seleccionar la opción tramitación electrónica:

o Catálogo de trámites Instancia General

| INSTANCIA GENER                             | AL                                                                                    |                                                                  |                                                                       | ↓ Descargar<br>instancia                                                     | e Tramitación<br>Electrónica |
|---------------------------------------------|---------------------------------------------------------------------------------------|------------------------------------------------------------------|-----------------------------------------------------------------------|------------------------------------------------------------------------------|------------------------------|
| Ficha Informativ                            | /a                                                                                    |                                                                  |                                                                       |                                                                              |                              |
| Código SIA                                  | Nombre del Trámite                                                                    |                                                                  |                                                                       |                                                                              |                              |
| 799391                                      | Instancia General                                                                     |                                                                  |                                                                       |                                                                              |                              |
| Descripción                                 |                                                                                       |                                                                  |                                                                       |                                                                              |                              |
| Este trámite permite                        | relacionarse con esta Entidad a cualquie                                              | r persona física o jurídica.                                     |                                                                       |                                                                              |                              |
| Requisitos de iniciación                    |                                                                                       |                                                                  |                                                                       |                                                                              |                              |
| De conformidad con<br>presentando las solic | lo establecido en la Ley 39/2015, de 1 de<br>itudes, comunicaciones y escritos que co | octubre, de Procedimiento Adr<br>nnsidere oportunos, tan solo de | ninistrativo Común, toda persona<br>berán de cumplir estos con el con | jurídica o física podrá dirigirse a la<br>itenido mínimo regulado en dicha n | Administración<br>ormativa.  |
| Periodicidad 1                              | Nivel de Tramitación Electrónica                                                      | Categoría ENS                                                    | Efecto del Silencio                                                   | Plazo de Resoluciór                                                          | 1                            |

Y ya podremos iniciar la tramitación. Comprobamos nuestros datos y seleccionamos si vamos a hacer el trámite para nosotros o bien para una tercera persona y pulsamos a comenzar:

| EGISTRO DE ENTRADA                                            |                                                       |                                |        |                 |
|---------------------------------------------------------------|-------------------------------------------------------|--------------------------------|--------|-----------------|
| rocedimiento: Instancia General                               |                                                       |                                |        |                 |
| 0                                                             | 2                                                     | 3                              | 4      | 5               |
| Identificación                                                | Formulario                                            | Documentos                     | Firmar | Acuse de recibo |
| Comprobación de la identid                                    | ad                                                    |                                |        |                 |
| Fecha y hora de autenticación<br>Apellidos, Nombre<br>NIF/CIF | / 2020                                                |                                |        |                 |
| Proveedor de identidad                                        | Cl@ve - Gobierno de Es                                | paña                           |        |                 |
| Sistema de identidad                                          | Certificado cualificado o                             | de firma                       |        |                 |
| Tipo de certificado                                           | Persona física                                        |                                |        |                 |
| Nivel de seguridad                                            | Alto                                                  |                                |        |                 |
| IP                                                            | 85. 74                                                |                                |        |                 |
| ld sesión                                                     | 00000x82ob1txt5w0cvja                                 | abcovr475ieij06j66yw838u11zaw4 |        |                 |
| ¿Cómo actúo en este trámit                                    | e?                                                    |                                |        |                 |
| Sov el interesado                                             |                                                       |                                |        |                 |
|                                                               |                                                       |                                |        |                 |
| Soy el representante                                          |                                                       |                                |        |                 |
|                                                               | . @                                                   |                                |        |                 |
| Tepresenta Qpodero                                            | Indiaria<br>Service de Consulta de Preserve Polarinho |                                |        |                 |
|                                                               |                                                       |                                |        |                 |
|                                                               |                                                       | COMENZAR                       |        |                 |

## En la próxima página vamos a exponer nuestra petición, una vez finalizada pulsamos a siguiente:

### Datos del trámite

|                                                                                                    | Nombre del trámite                                                                                                    |                                                                                                   | Expediente asociado                                                                         |
|----------------------------------------------------------------------------------------------------|----------------------------------------------------------------------------------------------------|---------------------------------------------------------------------------------------------------|---------------------------------------------------------------------------------------------|
| 799391                                                                                                    | Instancia General                                                                                                    |                                                                                                   |                                                                                             |
| Datos del interesado                                                                                                    |                                                                                                    |                                                                                                   |                                                                                             |
| Tipo de persona NIF/CIF                                                                                                    | Nombre                                                                                                    | Primer apellido                                                                                   | Segundo apellido                                                                            |
| Física 🔻                                                                                                    |                                                                                                    |                                                                                                   |                                                                                             |
|                                                                                                    |                                                                                                    |                                                                                                   |                                                                                             |
| Electrónica                                                                                                    | <ul> <li>Nuestro correo que será donde env</li> </ul>                                                                           | íen la contestación                                                                               | Un número para contactar                                                                    |
| Electrónica<br>Recuerde que la notificación se remi                                                                                         | Nuestro correo que será donde env<br>itirá al interesado, llegando un aviso al correo electrónico                               | í <mark>en la contestación</mark><br>que se haya incluído. Para recoger la notificación electrón  | Un número para contactar<br>ica será necesario acceder con un certificado de persona física |
| Electrónica<br>lecuerde que la notificación se remi<br>nteresado.                                                                           | Nuestro correo que será donde env<br>itirá al interesado, llegando un aviso al correo electrónico                               | í <mark>ren la contestación</mark><br>que se haya incluído. Para recoger la notificación electrón | ica será necesario acceder con un certificado de persona física                             |
| Electrónica<br>Recuerde que la notificación se remi<br>Interesado.                                                                          | Nuestro correo que será donde env itirá al interesado, llegando un aviso al correo electrónico                                  | <b>íen la contestación</b><br>que se haya incluído. Para recoger la notificación electrón         | Un número para contactar                                                                    |
| Electrónica<br>tecuerde que la notificación se remi<br>nteresado.<br>Expone / solicita                                                      | <ul> <li>Nuestro correo que será donde env<br/>itirá al interesado, llegando un aviso al correo electrónico</li> </ul>          | í <b>en la contestación</b><br>que se haya incluído. Para recoger la notificación electrón        | Un número para contactar                                                                    |
| Electrónica<br>tecuerde que la notificación se remi<br>nteresado.<br>Expone / solicita<br>xpone                                             | Nuestro correo que será donde env<br>itirá al interesado, llegando un aviso al correo electrónico                               | íen la contestación<br>que se haya incluído. Para recóger la notificación electrón                | Un número para contactar                                                                    |
| Electrònica<br>tecuerde que la notificación se remi<br>nteresado.<br>Expone / solicita<br>xpone<br>Aquí escribimos lo que nos mo            | Nuestro correo que será donde env<br>itirá al interesado, llegando un aviso al correo electrónico<br>otiva a hacer una petición | íen la contestación<br>que se haya incluído. Para recóger la notificación electrón                | Un número para contactar                                                                    |
| Electrónica<br>tecuerde que la notificación se remi<br>nteresado.<br>Expone / solicita<br>xpone<br>Aquí escribimos lo que nos mo            | Nuestro correo que será donde env<br>itirá al interesado, llegando un aviso al correo electrónico<br>otiva a hacer una petición | íen la contestación<br>que se haya incluído. Para recoger la notificación electrón                | Un número para contactar                                                                    |
| Electrònica<br>tecuerde que la notificación se remi<br>nteresado.<br>Expone / solicita<br>xpone<br>Aquí escribimos lo que nos mo<br>olicita | Nuestro correo que será donde env<br>itirá al interesado, llegando un aviso al correo electrónico<br>otiva a hacer una petición | íen la contestación<br>que se haya incluído. Para recoger la notificación electrón                | Un número para contactar                                                                    |

SIGUIENTE

### Ahora podremos adjuntar archivos en caso de ser necesario para aportar más información a la instancia:

| STRO DE ENTRADA                                                 |                                                       |                                           |                                        |                               |
|-----------------------------------------------------------------|-------------------------------------------------------|-------------------------------------------|----------------------------------------|-------------------------------|
| dimiento: Instancia General                                     |                                                       |                                           |                                        |                               |
| 0                                                               | 2                                                     | 3                                         | 4                                      | 5                             |
| ldentificación                                                  | Formulario                                            | Documentos                                | Firmar                                 | Acuse de recibo               |
| Documentación adiciona                                          | al                                                    |                                           |                                        |                               |
| (*) En virtud del artículo 28.1 (<br>documento que estimen conv | de la Ley 39/2015, de 1 de octubre, del F<br>veniente | Procedimiento Administrativo Común de la: | s Administraciones Públicas, los inter | esados podrán aportar cualqui |
| Subir fichero                                                   | ADJUNTAR                                              |                                           |                                        |                               |
|                                                                 |                                                       | No hay ningún documento cargado           | 0                                      |                               |
|                                                                 |                                                       |                                           |                                        |                               |
|                                                                 |                                                       | SIGUIENTE                                 |                                        |                               |
|                                                                 |                                                       | Volver al paso anterior                   |                                        |                               |

Para ello pulsamos a adjuntar y seleccionamos una de las opciones que nos ofrecen. También debemos escribir una breve descripción:

| Sobilitiaterinto       |                                 |    |        |
|------------------------|---------------------------------|----|--------|
| Requisito de validez * | Seleccione uno                  | •  |        |
|                        | Seleccione uno                  |    |        |
|                        | Original                        |    |        |
|                        | Copia auténtica                 |    |        |
|                        | Copia simple                    |    | os int |
| Description to         | Aqui la descripcion del archivo | Ť, |        |
| Descripcion            | sandaa saannadaaannay           |    |        |
|                        |                                 |    |        |
|                        | SIGUIENTE                       |    |        |

Y ahora podemos examinar las carpetas para buscar el archivo a adjuntar:

| Cargar documento |                       | × |
|------------------|-----------------------|---|
| SUBIR ARCHIVO    |                       |   |
|                  | Seleccione un fichero |   |
|                  |                       |   |
|                  |                       |   |
|                  | CARGAR                |   |
|                  |                       |   |
|                  |                       |   |
|                  |                       |   |

Una vez hemos subido el archivo le damos a siguiente

En este penúltimo paso vamos a proceder a firmar la instancia y enviarla. Para ello revisamos que todos los datos son correctos y marcamos las casillas de tratamiento de datos y veracidad. Por último pulsamos a firmar:

#### Consentimiento y Deber de Informar a los Interesados sobre Protección de Datos

He sido informado de que esta Entidad va a tratar y guardar los datos aportados en la instancia y en la documentación que la acompaña para la realización de actuaciones administrativas

| Información básica sol | pre protección de datos                                                                                                    |
|------------------------|----------------------------------------------------------------------------------------------------|
| Responsable            | Ajuntament d' Alfàra del Patriarca                                                                                                    |
| Finalidad              | Tramitar procedimientos y actuaciones administrativas.                                                                                                    |
| Legitimación           | Cumplimiento de una misión realizada en interés público o en el ejercicio de poderes públicos otorgados a esta Entidad.                                                |
| Destinatarios          | Se cederán datos, en su caso, a otras Administraciones Públicas y a los Encargados del Tratamiento de los Datos. No hay previsión de transferencias a terceros países. |
| Derechos               | Acceder, rectificar y suprimir los datos, así como otros derechos, tal y como se explica en la información adicional.                                                  |
| Información Adicional  | Puede consultar la información adicional y detallada sobre Protección de Datos en la siguiente dirección Protección de datos                                           |

#### Firma

|                        | lı /2020 :37                                       |
|------------------------|----------------------------------------------------|
| Apellidos, Nombre      |                                                    |
| NIF/CIF                |                                                    |
| Proveedor de identidad | Cl@ve - Gobierno de España                         |
| Sistema de identidad   | Certificado cualificado de firma                   |
| Tipo de certificado    | Persona física                                     |
| Nivel de seguridad     | Alto                                               |
| IP                     | .85 .74                                            |
| ld sesión              | 00000x82ob1txt5w0cvjabcovr475ieij06j66yw838u11zaw4 |

📃 Declaro que es cierto el contenido de este documento y confirmo mi voluntad de firmarlo

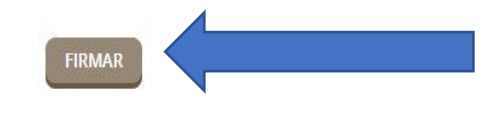

Volver al paso anterior

# Ya hemos finalizado la instancia y podemos descargar el recibo y la instancia firmada:

| 0                                                                                  |                                                                                                    |                                                         |                                                                                         |                                      |
|------------------------------------------------------------------------------------|----------------------------------------------------------------------------------------------------|---------------------------------------------------------|-----------------------------------------------------------------------------------------|--------------------------------------|
|                                                                                    |                                                                                                    |                                                         | 4                                                                                       |                                      |
| ldentificación                                                                     | Formulario                                                                                                | Documentos                                              | Firmar                                                                                  | Acuse de recibo                      |
|                                                                                    |                                                                                                    | Su trámite se ha realizado con                          | éxito                                                                                   |                                      |
|                                                                                    |                                                                                                    |                                                         |                                                                                         |                                      |
| resentación teler                                                                  | nátiza                                                                                                    |                                                         |                                                                                         |                                      |
|                                                                                    |                                                                                                    |                                                         |                                                                                         |                                      |
| resentación teler                                                                  | natica                                                                                                    |                                                         |                                                                                         |                                      |
| v <sup>®</sup> Registro                                                            | Fecha                                                                                                    | Oficina de Registro                                     |                                                                                         | Forma de presentación                |
| V°Registro<br>2020-E-RE-232                                                        | Fecha<br>04-may-2020 11:39:00                                                                             | Oficina de Registro<br>Oficina Auxiliar de Registro Ele | ectrónico                                                                               | Forma de presentación<br>Electrónica |
| V®Registro<br>2020-E-RE-232<br>ïpo de Documento                                    | Fecha<br>04-may-2020 11:39:00<br>Extracto                                                                 | Oficina de Registro<br>Oficina Auxiliar de Registro Ele | ectrónico                                                                               | Forma de presentación<br>Electrónica |
| V®Registro<br>2020-E-RE-232<br>Tipo de Documento<br>Solicitud                      | Fecha<br>04-may-2020 11:39:00<br>Extracto<br>Instancia General                                            | Oficina de Registro<br>Oficina Auxiliar de Registro Ele | ectrónico                                                                               | Forma de presentación<br>Electrónica |
| V®Registro<br>2020-E-RE-232<br>Tipo de Documento<br>Solicitud                      | Fecha<br>04-may-2020 11:39:00<br>Extracto<br>Instancia General<br>CSV                                     | Oficina de Registro<br>Oficina Auxiliar de Registro Ele | ectrónico<br>Nombre del fichero                                                         | Forma de presentación<br>Electrónica |
| V®Registro<br>2020-E-RE-232<br>Tipo de Documento<br>Solicitud<br>nstancia firmada: | Fecha<br>04-may-2020 11:39:00<br>Extracto<br>Instancia General<br>CSV<br>7ZJYPL2CZTJ39MKLFAYNZ3JPY        | Oficina de Registro<br>Oficina Auxiliar de Registro Ele | ectrónico<br>Nombre del fichero<br>Instancia firmada-2020-E-RE-23                       | Forma de presentación<br>Electrónica |
| V®Registro<br>2020-E-RE-232<br>Fipo de Documento<br>Solicitud<br>nstancia firmada: | Fecha<br>04-may-2020 11:39:00<br>Extracto<br>Instancia General<br>CSV<br>7ZJYPL2CZTJ39MKLFAYNZ3JPY<br>CSV | Oficina de Registro<br>Oficina Auxiliar de Registro Ele | ectrónico<br>Nombre del fichero<br>Instancia firmada-2020-E-RE-23<br>Nombre del fichero | Forma de presentación<br>Electrónica |